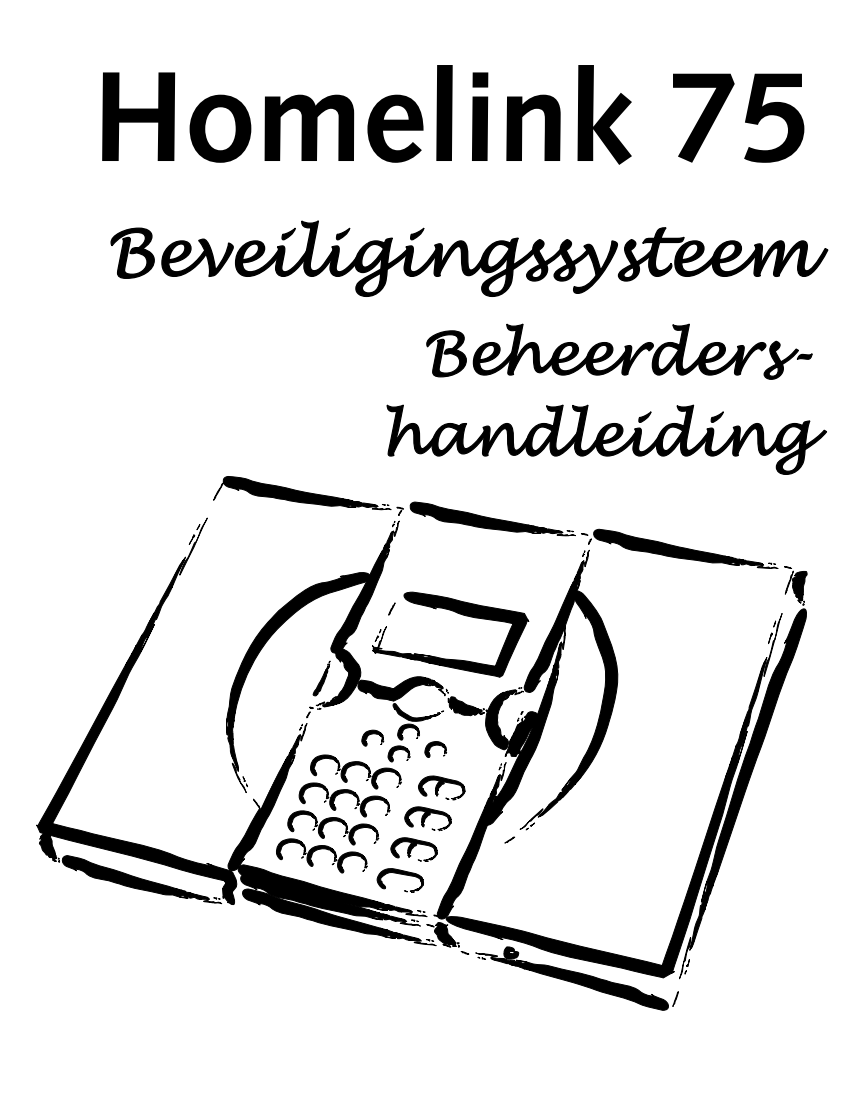

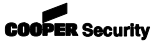

# Inhoud

| Introductie                         | 3  |
|-------------------------------------|----|
| Bediening en display                | 5  |
| Het display                         | 6  |
| Toetsen:                            | 7  |
| Beheer                              | 8  |
| Het gebruikersmenu openen           | 8  |
| Gesproken bericht                   | 9  |
| Gesproken bericht opnemen           | 9  |
| Gesproken bericht verwijderen       | 9  |
| Overbrug zones                      |    |
| Gebruikerscodes                     |    |
| Gebruikers toevoegen                | 11 |
| Wijzigen bestaande gebruikers       |    |
| Gebruikers verwijderen              | 17 |
| Logboek inzien                      | 17 |
| Facilititeiten Aan/Uit              |    |
| Testen                              | 19 |
| Systeemconfiguratie                 | 21 |
| Datum & Tijd                        | 21 |
| Uitgangen                           | 21 |
| Afstandsbedieningen herprogrammeren | 23 |
| Downloader oproepen                 | 25 |
| Zomer/Wintertijd                    |    |
| Volumeregeling                      |    |
| Installateurstoegang                | 27 |
| Over telefoonkiezers                |    |
| Doorschakelen                       |    |
| Uitgangen                           |    |
| Telefoonoproep                      |    |
| Overzicht van menu's                |    |

# Introductie

Homelink75 is een draadloos inbraakalarmsysteem met een aantal specifieke functies voor particulier gebruik. Hieronder valt zorgalarm (met luister-functie), inactiviteitscontrole, rechtstreeks contact met mobiele telefoons en gesproken berichtem.

Als kern van het Homelink75 systeem dient het controlepaneel 7510r. Dit controlepaneel biedt:

Een grafisch display en een codebediendeel waarmee u het systeem kunt bedienen.

Een krachtige sirene voor alarmmeldingen.

Een luidspreker voor functiesignalen, gesproken instructies en ingesproken berichten.

Een voedingseenheid met noodstroombatterijen.

Signaalapparatuur geschikt voor de meest voorkomende alarmsignalen, inclusief ingesproken berichten.

Een tag-lezer.

Spraakopname en afspeelfaciliteiten.

Een microfoon voor beluisteren op afstand.

Het controlepaneel kan een reeks draadloze systeemaccessoires bedienen; Afbeelding 1 toont enkele voorbeelden. (Niet getoond in afbeelding 1 zijn de speciale ontvangers voor draadloze uitgangen. Deze worden door de installateur op uw verzoek gemonteerd voor het bedienen van de apparatuur.)

In aanvulling op de draadloze apparatuur is het controlepaneel ook voorzien van aansluitingen voor twee bekabelde detectoren en twee relaisuitgangen. Zonodig kan de installateur deze aansluitingen gebruiken voor het aansluiten van oudere, reeds aanwezige, bekabelde detectoren of sirene/flitslamp combinaties.

#### Introductie

- 1. Eenknops persoonlijke zender voor zorg/overval-alarm.
- 2. Eenknops polsband zender voor zorg/overval-alarm.
- 3. Tweeknops overvalmelder.
- 4. Tweeknops overvalmelder met valschakelaar.
- 5. Vierknops afstandsbediening.
- 6. Deurcontact/universeelzender.
- 7. Rookdetector.
- 8. Passief Infrarooddetector (PIR).
- 9. Externe sirene/flitslamp combi.

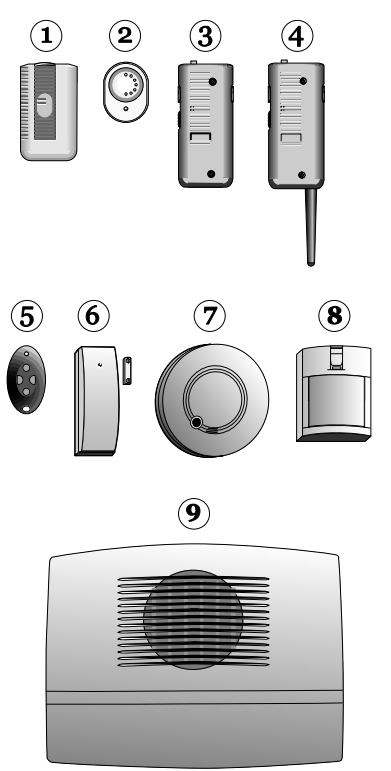

Afbeelding 1. Homelink75 systeemaccessoires.

Een compleet Homelink75 systeem bestaat uit een controlepaneel en maximaal:

- 32 draadloze alarmzones
- 32 draadloze uitgangen
- 1 externe sirene/flitslamp combinatie
- 16 vierknops afstandsbedieningen
- 16 overvalknoppen
- 50 gebruikers.

Deze handleiding biedt een overzicht van eenvoudige procedures voor het functioneren en beheren van het systeem. Voor het installeren van het controlepaneel 7510r. verwijzen wij naar de Installatiehandleiding. Elke draadloos onderdeel is voorzien van een eigen handleiding.

# Bediening en display

Afbeelding 2 toont de bedieningsmogelijkheden van het controlepaneel en het display.

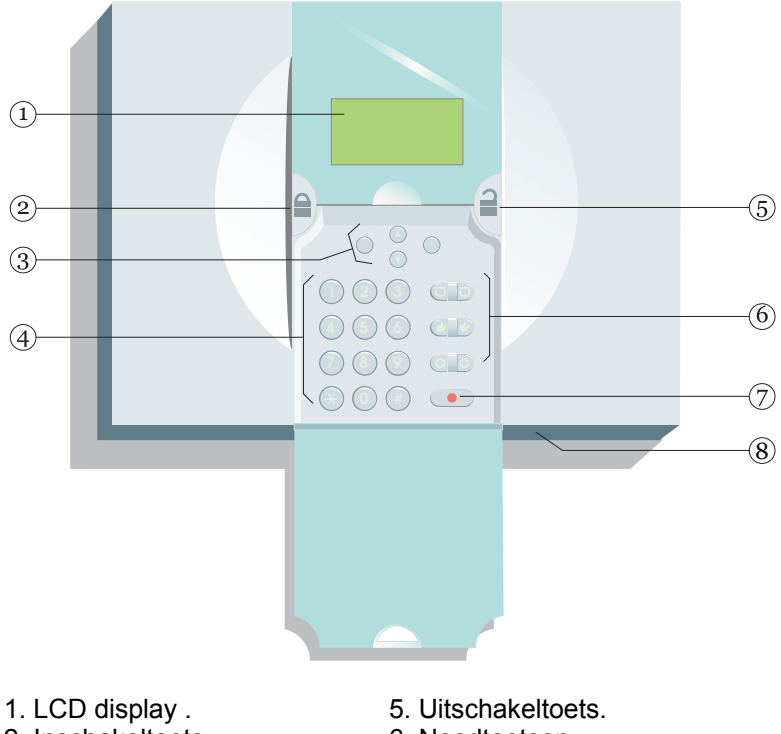

- 2. Inschakeltoets.
- 3. Navigatie en functietoetsen.
- 4. Numeriek toetsenbord.
- 6. Noodtoetsen.
- 7. Toets voor zorgalarm
- 8. Microfoon.

Afbeelding 2. Bediening en display.

#### Introductie

## Het display

Op het display ziet u berichten en instructies waarmee u het systeem eenvoudig kunt inschakelen, uitschakelen en programmeren.

Als het systeem nonactief is (hetzij in- of uitgeschakeld) toont het display het stand-by scherm met tijd en datum.

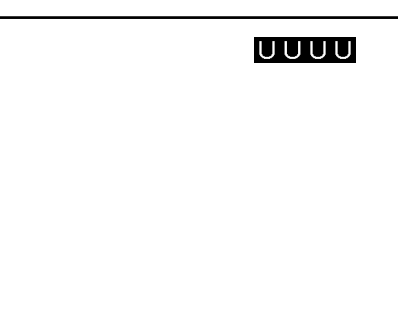

Het woord 'Menu' linksonder geeft aan dat u met de linker functietoets het gebruikersmenu kunt openen (zie blz. 8).

Om uw aandacht te vestigen op speciale gebeurtenissen kunt u op het display de volgende ikoontjes zien:

 Een gesproken bericht kan beluisterd worden (zie blz. 9).
De inactiviteitsdetector is ingeschakeld (zie blz. 18).
Het controlepaneel heeft belangrijke informatie voor u.
Deze partitie is ingeschakeld.
Deze partitie is uitgeschakeld.
Deze partitie is gedeeltelijk ingeschakeld.

### Toetsen:

- ▲ Naar boven in de lijst.
- ▼ Naar beneden in de lijst.
- (geen symbool) De functie van deze toetsen is afhankelijk van de tekst op de onderste regel van het display recht boven de toets.
  In de instructies op de volgende bladzijden geeft een woord in hoofdletters de functie van de betreffende toets aan, bijv. SELECTEER en KLAAR.
- 1 tot 0, Bestemd voor het invoeren van codes en
- \*, # telefoonnummers.
- # Tijdens het invoeren van namen gebruikt u # voor het wisselen tussen hoofd- en kleine letters. In de rechter bovenhoek van het display ziet u "ABC" voor hoofdletters en "abc" voor kleine letters.

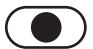

53

Hiermee start u een zorgalarm.

Voor het bedienen van de volgende toetsen dient u ze beide gelijktijdig in te drukken:

- Hiermee start u een brandalarm.
  - Hiermee start u een overvalalarm.
- Hiermee start u een medisch alarm.

# Beheer

Voor het maken van wijzigingen in het systeem dient u het gebruikersmenu te openen. Het niveau van toegang is afhankelijk van het type gebruiker: Beheerder of Gebruiker. Een beheerder heeft toegang tot alle functies van het gebruikersmenu. Een gebruiker kan:

Zijn eigen code wijzigen.

**NIET** andere gebruikers toevoegen of verwijderen.

**NIET** de functies voor de systeemconfiguratie openen.

## Het gebruikersmenu openen

- 1. Controleer of het display het stand-by scherm weergeeft.
- 2. Toets MENU.
- 3. Voer de toegangscode voor de beheerder in.

Op het display ziet u de eerste functie van de lijst van menufuncties. De balk aan de rechterkant van het scherm geeft aan op welke hoogte u in die lijst bent. (zie blz. 30 voor een compleet overzicht van de functies.)

- Toets ▲ of ▼ om in de lijst naar boven of beneden te gaan, toets SELECTEER om de gewenste functie te openen.
- 5. Toets TERUG om de functie te verlaten nadat u de wijzigingen hebt uitgevoerd.
- 6. Toets KLAAR om het gebruikersmenu te verlaten.

De rest van dit hoofdstuk beschrijft elk van de voornaamste functies van het gebruikersmenu.

# Gesproken bericht

U kunt een kort gesproken bericht in het systeem achterlaten. Elke gebruiker kan het bericht beluisteren, hetzij bij het uitschakelen van het systeem, hetzij via het gebruikersmenu - Gesproken bericht - Bericht afspelen. In het stand-by scherm ziet u een ikoontje ( ) dat aangeeft dat er een bericht is ingesproken (zie blz. 8).

## Gesproken bericht opnemen

1. Open het gebruikersmenu en kies Gesproken bericht.

Op het display ziet u een korte lijst: (als er nog geen bericht is ingesproken u ziet vanzelf "Bericht opnemen").

2. Kies Bericht opnemen en spreek uw bericht in.

Tijdens het praten ziet u aan de voortgangsbalk hoeveel tijd u nog over hebt.

Toets KLAAR om het opnemen af te sluiten.

3. Kies Bericht afspelen om het bericht te beluisteren.

(Toets  $\blacktriangle$  of  $\blacktriangledown$  om het volume te regelen.) Toets STOP om het afspelen af te sluiten.

Aan het eind van het bericht toont het display "Beluisteren voltooid".

 OF toets OPNIEUW om het bericht nogmaals te beluisteren.
OF toets KLAAR om deze functie af te sluiten.

## Gesproken bericht verwijderen

Kies gebruikersmenu – Gesproken bericht – Wis bericht om een gesproken bericht te verwijderen.

# **Overbrug zones**

Het kan zijn dat u wilt voorkomen dat een zone een alarmmelding veroorzaakt. Bijvoorbeeld, een nooduitgang, die normaliter gesloten is en bewaakt door een detector wilt u misschien open houden voor frisse lucht of voor het laden of lossen van goederen. Hiervoor kunt u de betreffende zone 'overbruggen'.

U kunt een zone overbruggen gedurende een ingeschakelde/uitgeschakelde periode. Voor elke volgende periode dient u, zonodig, de zone opnieuw te overbruggen.

1. Open het gebruikersmenu en kies Overbrug zones.

Op het display ziet u de eerste zone van de lijst.

- Toets ▲ of ▼ om de zone te markeren die u wilt overbruggen.
- 3. Toets WIJZIG om de zone te overbruggen.

De letter aan het einde van de regel verandert in een 'O' als aanduiding dat de zone wordt overbrugd.

Als u van gedachte verandert toetst u nogmaals WIJZIG totdat aan het einde van de regel een 'I' staat.

- 4. Herhaal stap 2 en 3 voor andere zones die u (ook) wilt overbruggen.
- 5. Toets KLAAR om de gemaakte wijzigingen op te slaan.

# Gebruikers

Het controlepaneel kan 50 verschillende gebruikers herkennen. Kies Gebruikers in het gebruikersmenu om gebruikers toe te voegen, gegevens te wijzigen of uit het systeem te verwijderen.

### Gebruikers toevoegen

*Opm.:* Als u een nieuwe gebruiker toevoegt kunt u hem indelen voor bepaalde partities en een tag, een afstandsbediening en/of een persoonlijke zender toewijzen. De instructies hiervoor gaan door tot blz. 16.

Nieuwe gebruiker toevoegen:

1. Open het gebruikersmenu en kies Gebruikers.

Op het display ziet u de mogelijkheden van het gebruikersmenu.

2. Kies Toevoegen gebruikers.

Op het display ziet u de huidige naam van de gebruiker en plaatst de cursor achter de naam.

 Toets WIS om de letters links van de cursor te verwijderen (zie opm.). Voer de nieuwe naam in via het codebediendeel. Toets elke toets een of meerdere malen voor de gewenste letter (zie afb. 3, de letters van het alfabet staan in dezelfde volgorde als op de meeste mobiele telefoons).

Met  $\blacktriangle$  gaat de cursor naar links, met  $\blacktriangledown$  gaat de cursor naar rechts.

Gebruik # om te wisselen van kleine letters naar hoofdletters.

- 4. Toets OK als u klaar bent.
- *Opm.: Als u WIS ingedrukt blijft houden totdat de gehele naam weg is en u drukt daarna nog een keer op WIS, dan gaat het systeem ervanuit dat u geen nieuwe gebruiker wilt invoeren.*

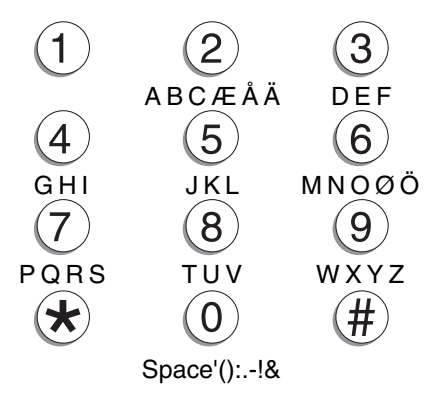

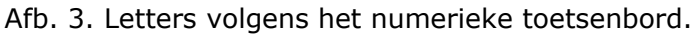

## Type gebruiker

Als u de gebruikersnaam hebt ingevoerd toont het display de beschikbare gebruikerstypes. De gemarkeerde regel geeft aan welk type momenteel aan de gebruiker is toegewezen.

6. Markeer het gewenste type voor de gebruiker en toets SELECTEER.

Zie blz. 8 voor een korte uitleg van het type 'beheerder' en 'normale gebruiker'.

### Partities

Nadat u het type gebruiker hebt vastgelegd toont het display de lijst van partities waaraan u de gebruiker kunt toewijzen.

JA aan het einde van de regel betekent dat de gebruiker de betreffende partitie kan in- en uitschakelen.

(In uw systeem kan de installateur elke partitie een specifieke naam hebben gegeven.)

- Toets ▲ of ▼ om de gewenste partitie te markeren en toets WIJZIG om de partitie toe te wijzen danwel de toegang tot de partitie te ontzeggen.
- 8. Toets OK als u alle benodigde partities aan de gebruiker hebt toegewezen.

## Toegangscode

Nadat u de gebruikers een of meer partities hebt toegewezen vraagt het display u om een toegangscode voor de gebruiker.

9. Voer de toegangscode voor de gebruiker in.

Nadat u het laatste cijfer van de toegangscode hebt ingevoerd vraagt het display u nogmaals dezelfde code in te voeren. Let op dat u dezelfde cijfers in dezelfde volgorde toetst.

### Tags

Een tag is een klein kunststof systeemblokje met daarin een zwakke zender. Elke tag heeft een unieke code. Linksboven in het controlepaneel is een sensor. Als u de tag op ongeveer 1cm van de linkerbovenkant van de kast afhoudt herkent het controlepaneel de tag en zijn code.

Als een gebruiker zijn tag bij het controlepaneel houdt herkent het systeem de gebruiker en krijgt hij dezelfde toegangsfaciliteiten tot het systeem als wanneer hij zijn gebruikerscode zou hebben ingetoetst.

Nadat u de nieuwe gebruiker een toegangscode hebt gegeven biedt het controlepaneel u de mogelijkheid om aan dezelfde gebruiker een tag toe te wijzen.

10. Houdt de tag bij de linker bovenhoek van het controlepaneel.

Het controlepaneel leert de identiteit van de tag en het display vraagt of u een afstandsbediening wilt toewijzen (zie hieronder).

U kunt slechts een tag per gebruiker toewijzen. Als u een tag bij het controlepaneel houdt die al aan een andere gebruiker is toegewezen hoort u een lage toon en het display vraagt u opnieuw om een tag voor te houden.

Als u geen tag wilt toewijzen toetst u GEEN TAG.

Systeembeheer

### Afstandsbedieningen

1. Knop 1 (Volledig inschakelen).

3. Knop 3 (Niet geprogrammeerd).

4. Knop 4 (Uitschakelen).

5. Zender-LED.

Een afstandsbediening is een kleine zender die u aan uw sleutelring kunt hangen. De afstandsbediening heeft vier knoppen en een klein lampje (LED) dat brandt bij het verzenden van een signaal. Door de fabriek zijn drie knoppen voorgeprogrammeerd voor het in- en uitschakelen van het systeem (zie afb. 4).

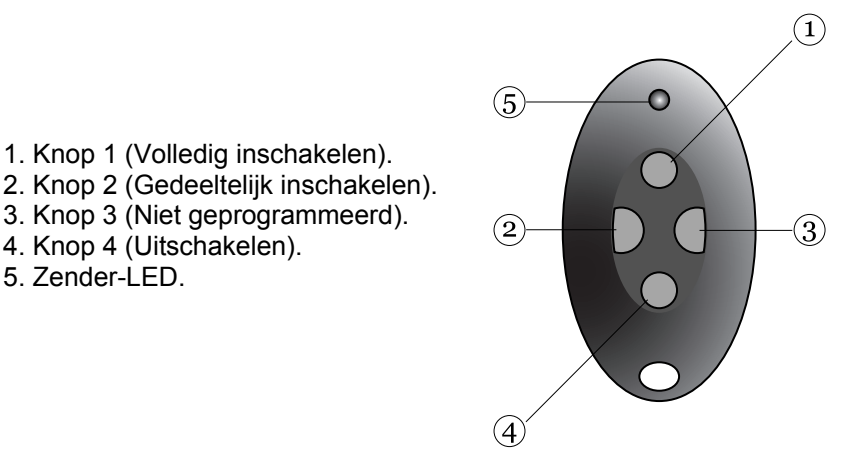

Afb. 4. De knoppen van de afstandsbediening.

U kunt knop 3 programmeren voor het in en uitschakelen van een uitgang. (Naar wens kunt u elke knop voor elke gewenste functie programmeren, zie blz. 23.)

Bij het toevoegen van een nieuwe gebruiker kunt u een afstandsbediening aan die gebruiker toekennen. Als u meerdere afstandsbedieningen aan een gebruiker wilt toekennen gebruikt u het menu Wijzigen Gebruikers.

Nadat u een tag hebt kunnen toevoegen biedt het controlepaneel de gelegenheid om de gebruiker een eigen afstandsbediening te geven.

11. Druk op een knop van de afstandsbediening die u wilt gebruiken.

Als u op de knop drukt leert het controlepaneel de identiteit van de afstandsbediening en wijst deze toe aan de gebruiker. Het display vraagt nu of u een persoonlijke zender wilt registreren.

Als u geen afstandsbediening wilt toewijzen toetst u GEEN AFSTANDSBEDIENING.

Als het controlepaneel de afstandsbediening al kent hoort u een lage toon en ziet u op het display dat de afstandsbediening al in gebruik is.

### Persoonlijke zenders

Een persoonlijke zender is een een-knops afstandsbediening die gebruikt wordt voor zorgalarm in de sociale sector.

Na de vraag naar een afstandbediening biedt het controlepaneel u de gelegenheid een persoonlijke zender te vast te leggen.

- *Opm.:* Terwijl u een nieuwe persoonlijke zender toekent zal het controlepaneel niet reageren op een alarmsignaal van enig andere persoonlijke zender of overvalmelder die reeds bij het systeem bekend is.
- 12. Druk op de knop van de zender.

Als u op de knop drukt leert het controlepaneel de identiteit van de zender en wijst deze toe aan de gebruiker. Het display vraagt nu of u een overvalmelder wilt registreren. (Zie Overvalmelders hieronder).

Als u geen persoonlijke zender wilt registreren toetst u GEEN PERS. ZENDERS.

U kunt slechts een persoonlijke zender per gebruiker toewijzen. Als het controlepaneel de zender al kent hoort u een lage toon en blijft de vraag op het display om een knop van de zender in te drukken. Systeembeheer

### **Overvalmelders**

Een overvalmelder is een tweeknops afstandbediening waarmee een overvalalarm kan worden gegeven. Voor het activeren van de zender moet u beide knoppen gelijktijdig indrukken. Een derde knop dient als vergrendeling om te voorkomen dat de melder ongewenst een signaal geeft.

Na de vraag voor een persoonlijke zender biedt het controlepaneel de gelegenheid een overvalmelder te registreren.

- *Opm.:* Terwijl u een overvalmelder toekent zal het controlepaneel niet reageren op een alarmsignaal van enig andere persoonlijke zender of overvalmelder die reeds bij het systeem bekend is.
- 13. Druk op de beide knoppen van de overvalmelder.

Tijdens het indrukken van de knoppen leert het controlepaneel de identiteit van de overvalmelder en wijst deze toe aan de gebruiker.

Als u geen overvalmelder wilt registreren toetst u GEEN OVERVALZENDER.

U kunt slechts een overvalmelder per gebruiker toewijzen. Als het controlepaneel de melder al kent hoort u een lage toon en blijft de vraag op het display om de knoppen van de overvalmelder in te drukken.

## Wijzigen bestaande gebruikers

Als u de gegevens van een bestaande gebruiker wilt wijzigen, dan:

1. Open het gebruikersmenu en kies Gebruikers -Wijzigen gebruikers.

Op het display ziet u een lijst van gebruikers, een gebruiker per displayscherm.

 Toets ▲ of ▼ om de gebruiker waarvan u de gegevens wilt wijzigen te selecteren en kies SELECTEER. Op het display ziet u een lijst van functies die u kunt wijzigen. Gebruik  $\blacktriangle$  of  $\blacktriangledown$  om de rest van de lijst te bekijken

3. Kies de functie die u wilt wijzigen.

De beschikbare opties zijn hetzelfde als die wanneer u een gebruiker toevoegt.

4. Toets KLAAR als u de wijzigingen hebt uitgevoerd.

U kunt van elke gebruiker tags, afstandsbedieningen, persoonlijke zenders en overvalmelders wissen. Zie blz. 23 voor het programmeren van de knoppen van de afstandsbediening.

### Gebruikers verwijderen

Voor het verwijderen van een gebruiker uit het systeem:

1. Open het gebruikersmenu en kies Gebruikers -Verwijderen gebruikers.

Op het display ziet u een lijst van gebruikers.

- Toets ▲ of ▼ om de gebruiker te selecteren die u wilt verwijderen.
- 3. Toets WIS gevolgd door OK.

Nadat u een gebruiker hebt verwijdert reageert het systeem niet meer op de toegangscode of de tag van die gebruiker. Bovendien 'vergeet' het systeem de identiteit van de betreffende afstandsbedieningen, persoonlijke zenders en overvalmelders.

## Logboek inzien

Het controlepaneel houdt een logboek bij van de laatste 250 gebeurtenissen (bijv. alarmmeldingen en in-/uitschakelingen). U kunt het logboek inzien als het gehele systeem is uitgeschakeld.

1. Toets MENU en kies Logboek.

Op het display ziet u de meest recente gebeurtenis.

#### Systeembeheer

- 2. Toets  $\blacktriangle$  of  $\checkmark$  om de lijst te bekijken.
  - ▼ naar oudere gebeurtenissen.
  - ▲ naar recente gebeurtenissen.
- 3. Toets UITGEBREID voor de bijbehorende tijd en datum.
- 4. Toets TERUG om het menu af te sluiten.

## Facilititeiten Aan/Uit

U kunt de volgende faciliteiten aan/uit schakelen:

| U schakelt:                | Het controlepaneel:                                                                                                    |
|----------------------------|----------------------------------------------------------------------------------------------------|
| Deurbel                    | Geeft een geluidssignaal als de<br>betreffende zone wordt geactiveerd.                                                                                                    |
| Gesproken<br>instructies   | Gebruikt voorgeprogrammeerde<br>instructies als hulp bij het in- en<br>uitschakelen van het systeem.                                                                                                    |
| Inactiviteits-<br>controle | Controleert zones die de installateur als<br>zodanig heeft geprogrammeerd. Indien<br>de zone gedurende een bepaalde<br>periode niet wordt geactiveerd<br>genereert het systeem een<br>alarmmelding. Gedurende deze periode<br>ziet u in de rechter bovenhoek van het<br>display een ikoontje . |

Voor het in/uitschakelen van deze faciliteiten:

- 1. Open het gebruikersmenu en kies Schakel functies.
- 2. Kies de functie die u wilt in- of uitschakelen.
- 3. Toets WIJZIG tot het woord AAN of UIT aan het einde van de regel verschijnt.
- 4. Toets KLAAR.

# Testen

Als u vermoedt dat een deel van het systeem niet correct functioneert kunt u met de testfunctie diverse systeemonderdelen testen. Als de test aantoont dat een deel van het systeem niet goed werkt neemt u daarover contact op met uw installateur.

Met de testfunctie kunt u de identiteit van afstandbedieningen, persoonlijke zenders en tags controleren.

Voordat u gaat testen controleert u eerst of het systeem non-actief is, daarna:

1. Open het gebruikersmenu en kies Test.

Op het display ziet u het testmenu.

2. Kies het deel van het systeem dat u wilt testen.

U kunt elk onderdeel uit de lijst van het testmenu als volgt controleren:

| Sirene      | Toets Aan/Uit om de sirene<br>afwisselend aan en uit te zetten. Het<br>woord 'Aan' of 'Uit' rechtsboven in<br>het display geeft aan of u de sirene<br>zou moeten horen of niet.    |
|-------------|----------------------------------------------------------------------------------------------------|
| Luidspreker | Toets Aan/Uit om een testbericht via<br>de luidspreker af te spelen. Het<br>woord 'Afspelen' rechtsboven in het<br>display geeft aan of u het bericht<br>zou moeten horen of niet. |
| Toetsenbord | Druk elke toets achtereenvolgend in.<br>Op het display ziet u het betreffende<br>teken. Druk de dubbeltoetsen<br>gelijktijdig in. Toets OK om de test<br>te beëindigen.            |
| Looptest    | Op het display ziet u een lijst van<br>alle detectoren van het systeem.<br>Loop rond en activeer elke detector.                                                                    |

Elke keer als u een detector activeert geeft het controlepaneel een dubbelsignaal en aan het einde van de betreffende regel op het display komt een 'A' te staan.

U kunt niet een 24h zone of een brandzone testen.

Uitgangen Op het display ziet u een lijst van uitgangen. Kies de gewenste uitgang. Toets KLAAR om de test te beëindigen.

> *Opm.: Let erop dat tijdens de test niemand de draadloze module activeert met een afstandsbediening of persoonlijke zender.*

Als u de test afsluit controleer dan of de uitgang nog steeds in dezelfde stand staat als voordat u de test begon.

AfstandsbedieningenDruk op een knop van de afstandsbediening. Op het display ziet u de identiteit en de gebruiker van de afstandsbediening en de knop die u volgens het controlepaneel hebt ingedrukt. Druk achtereenvolgend op alle knoppen van de afstandsbediening.

- Persoonlijke zenders Druk op de knop van de persoonlijke zender. Op het display ziet u de identiteit en de gebruiker van de zender.
- Overvalmelders Druk beide knoppen van de overvalmelder gelijktijdig in. Op het display ziet u de identiteit en de gebruiker van de overvalmelder.

Tags

Houdt de tag voor de linker bovenhoek van het controlepaneel. Op het display ziet u de gebruiker van de tag.

# Systeemconfiguratie

Met de functie Systeemconfiguratie kunt u delen van het systeem aanpassen aan uw persoonlijke wensen. Als u uitgebreide veranderingen wilt in de werking van het systeem kiest u MENU - Bel Downloader waardoor u het controlepaneel in verbinding brengt met de PC van de installateur. Het <Downloader> programma biedt een aantal vergaande systeemfuncties.

Controleer of het systeem non-actief is.

1. Open het gebruikersmenu en kies Systeemconfiguratie.

Op het display ziet u het configuratiemenu.

2. Kies het onderdeel dat u wilt bewerken.

## Datum & Tijd

Voor het instellen van de datum gebruikt u  $\blacktriangle$  of  $\lor$  om de dag in te stellen. Toets VOLGENDE om de maand te selecteren. Gebruik  $\blacktriangle$  of  $\lor$  om de maand in te stellen. Toets VOLGENDE om het jaar te selecteren en gebruik  $\blacktriangle$  of  $\lor$  om het jaar in te stellen. Toets VOLGENDE om de tijd in te stellen.

Voor het instellen van de tijd gebruikt u  $\blacktriangle$  of  $\checkmark$  om het uur in te stellen. Toets VOLGENDE om de minuten te selecteren en gebruik  $\blacktriangle$  of  $\checkmark$  om de minuten in te stellen. Toets OK om de nieuwe instelling vast te leggen.

## Uitgangen

Controlepaneel 7510r kan een aantal draadloze uitgangen beheren, elk daarvan kan via een aan/uit commando een elektrisch apparaat bedienen.

#### Systeembeheer

Het controlepaneel bedient een draadloze uitgangsmodule door een signaal uit te zenden als de module moet reageren. Elk signaal bevat de identiteit van het controlepaneel, het kanaalnummer en de instructie 'Aan', 'Uit' of 'Wissel'. Elke module ontvangt het signaal. Om er voor te zorgen dat alleen de gewenste module reageert laat de installateur het controlepaneel de module leren herkennen en welk kanaal voor de recatie in aanmerking komt.

Tijdens het programmeren kan de installateur enkele uitgangen voorbewerken zodat een beheerder deze makkelijk kan herprogrammeren. Het volgende hoofdstuk beschrijft hoe een beheerder deze uiitgangen kan gebruiken.

### Een uitgangskanaal programmeren

Als u een uitgang wilt programmeren die de installateur geschikt heeft gemaakt voor gebruik door de beheerder:

1. Open het gebruikersmenu en kies Systeemconfiguratie - Uitgangen - Wijzigen uitg.

Op het display ziet u lijst van beschikbare uitgangen.

2. Kies het uitgangskanaal dat u wilt wijzigen.

Op het display ziet u een menu waarmee u de naam van de uitgang kunt wijzigen en het tijdstip kunt instellen voor het in- en uitschakelen van de uitgang.

3. Kies Naam om de uitgang een herkenbare naam te geven. Met het toetsenbord kunt u letters invoeren zoals aangegeven in afb. 3.

De naam die u aan de uitgang geeft verschijnt in alle relevante menu's die op het display verschijnen voor het beheer van de uitgangen.

4. Kies 'Tijd aan' om het tijdstip in te stellen waarop het controlepaneel de uitgang moet inschakelen. Kies 'Tijd uit' om het tijdstip in te stellen waarop het controlepaneel de uitgang moet uitschakelen. Als u niet wilt dat de uitgang op vastgestelde tijden aan en uit gaat stelt u beide momenten in op "00:00".

*Opm.:U kunt een uitgang via het gebruikersmenu in- en uitschakelen. U kiest daarvoor submenu Uitgangen Aan/Uit (zie blz. 28). Zie blz. 23 als u de uitgang via een afstandsbediening wilt bedienen.* 

### Afstandsbedieningen herprogrammeren

Met het menu Systeemconfiguratie -Afstandsbedieningen kunt u de knoppen van de afstandsbediening herprogrammeren.

- Open het gebruikersmenu en kies Systeemconfiguratie - Afstandsbedieningen -Wijzig.
- 2. Druk op de knop die u wilt herprogrammeren.

Opm.: Als u de afstandsbediening niet hebt toetst u GEEN AFSTANDSBEDIENING. Op het display verschijnt een lijst van afstandbedieningen en hun gebruikers. Kies de afstandsbediening die u wilt wijzigen. Toets ▲ of ▼ om de knop te kiezen die u wilt herprogrammeren.

Nadat u de knop hebt gekozen die u wilt herprogrammeren ziet u op het display de mogelijkheden om met de knop het systeem geheel of gedeeltelijk in- of uit te schakelen of om een uitgang te bedienen. Kies de gewenste mogelijkheid.

### Afstandsbedieningen wissen

Als een gebruiker zijn afstandsbediening heeft verloren dient u de afstandsbediening uit het systeem te wissen om te voorkomen dat onbevoegden het beveiligde gebied kunnen binnenkomen. Bovendien, als u een afstandsbediening aan een andere gebruiker wilt

#### Systeembeheer

toekennen, zult u eerst de huidige toewijzing moeten wissen.

- 1. Open het gebruikersmenu en kies Systeemconfiguratie.
- 2. Kies Afstandsbedieningen Wissen.

Op het display verschijnt de vraag welke afstandsbediening u wilt wissen.

- 2. Druk op een knop van de afstandsbediening die u wilt wissen.
- *Opm.: Als u niet over de afstandsbediening beschikt toetst u GEEN AFSTANDSBEDIENING. Op het display verschijnt een lijst van de geregistreerde afstandsbedieningen. Kies die welke u wilt wissen.*

Op het display ziet u de gegevens van de afstandsbediening die u wilt wissen.

3. Toets JA om te bevestigen dat u deze afstandsbediening wilt wissen.

U kunt in een keer alle afstandsbedieningen wissen. Gebruik deze mogelijkheid zeer zorgvuldig.

1. Open het gebruikersmenu en kies Systeemconfiguratie - Afstandsbedieningen - Wis alle afstandsbedieningen.

Het display vraagt u deze opdracht te bevestigen.

2. Toets JA.

Het controlepaneel 'vergeet' alle afstandsbedieningen die ooit werden toegewezen.

Voor het toekennen van afstandsbedieningen aan gebruikers opent u het gebruikersmenu en kies Gebruikers - Wijzig gebruiker.

## Downloader oproepen

Uw installateur kan via zijn PC uw systeem op afstand programmeren. Het programma dat hij hiervoor gebruikt heet <Downloader>.

Het kan voorkomen dat uw installateur vraagt om verbinding te maken met <Downloader>. Uw systeem is geprogrammeerd om een of twee verschillende telefoonnummers of een of twee verschillende internetnummers te bellen. U hoeft deze nummers niet te weten. Uw installateur heeft ze geprogrammeerd en hij zal u zeggen welk nummer u moet gebruiken.

Verbinding maken:

1. Open het gebruikersmenu en kies Systeemconfiguratie - Bel Downloader.

Op het display ziet u het oproepmenu.

2. Kies telefoonnummer 1 of 2, of IP Adres 1 of 2 volgens opgave van uw installateur.

Het controlepaneel maakt nu verbinding met de computer van de installateur via het gekozen nummer.

Het contact tussen uw systeem en <Downloader> kan enkele minuten duren.

Als <Downloader> klaar is wordt de verbinding verbroken en op het display ziet u het stand-by scherm.

## Zomer/Wintertijd

Controlepaneel 7510r kan de interne klok bijstellen voor zomer- en wintertijd. Echter, als het systeem is geïnstalleerd in een gebied waar de aanvangstijden voor zomer- en wintertijd afwijken van de standaard, dan kunt u deze tijden zelf wijzigen.

1. Open het gebruikersmenu en kies Systeemconfiguratie - Zomer/Wintertijd.

Op het display ziet u het betreffende menu.

- OF: Kies "Automatisch" zodat de 7510r zelfstandig de tijdstippen regelt;
  OF: Kies "Handmatig" zodat u zelf de tijdstippen kunt instellen.
- Als u handmatig kiest moet u de zomer en wintertijd instellen via Systeemconfiguratie Tijd menu.

## Volumeregeling

Als u met gesproken instructie werkt (zie blz. 18) kan het zijn dat u het volume wilt aanpassen.

1. Open het gebruikersmenu en kies Systeemconfiguratie - Volume berichten.

Op het display ziet u: Volume berichten – Volumeregeling.

- Toets ▲ voor luider, of ▼ voor zachter. Elke keer als u een van deze toetsen indrukt geeft het controlepaneel een signaaltje met het nieuw ingestelde volume.
- 3. Toets KLAAR als het volume naar wens is.

## Installateurstoegang

U kunt vastleggen dat een installateur of monteur alleen dan toegang tot het systeem heeft als er een gebuiker bij aanwezig is. Hiervoor doet u:

1. Open het gebruikersmenu en kies Systeemconfiguratie - Installateurstoegang.

Op het display ziet u "via gebruiker" met de letter J of N aan het einde van de regel.

2. Toets WIJZIG om de J in een N, of de N in een J te veranderen.

Een "J" betekent dat, nadat de installateur of monteur zijn toegangscode heeft ingetoetst een gebruiker zijn toets moet invoeren voordat het installateursmenu kan worden geopend.

Een "N" betekent dat de installateur of monteur het installateursmenu kan openen nadat hij zijn toegangscode heeft ingevoerd.

3. Toets KLAAR om uw keuze te bevestigen.

## Over telefoonkiezers

Als u het type telecomlijn van het controlepaneel wilt nakijken opent u het gebruikersmenu en kies Systeemconfiguratie - Communicatie info.

Op het display ziet u "PSTN" als uw controlepaneel is aangesloten op een nationale telefoondienst, "GSM" als u werkt met een GSM-module, of "ISDN" als het controlepaneel is aangesloten op een ISDN lijn.

Als uw 7510r is uitgevoerd met een GSM-module ziet u op het display het IMEI nummer, de signaalsterkte, de provider en het GSM telefoonnummer. (Bedenk dat sommige providers het vertonen van het GSM-nummer tegenhouden.)

# Doorschakelen

Uw beveiligingssysteem kan zo geprogrammeerd worden dat alarmmeldingen via een of meer telefoonnummers worden gemeld. Echter, het kan zijn dat u tijdelijk op een ander adres bent en daar de alarmmeldingen per telefoon wilt ontvangen. Via het controlepaneel kunt u een tijdelijk telefoonnummer invoeren voor alarmmeldingen.

1. Open het gebruikersmenu en kies Doorschakelen.

Op het display ziet u het huidige telefoonnummer waarnaar wordt doorgeschakeld.

2. Voer het nieuwe 'doorschakelnummer' in en toets OK.

# Uitgangen

U kunt draadloze uitgangsmodules bedienen zowel vanaf het codebediendeel als via uw afstandsbediening. Zo activeert u een uitgang:

1. Open het gebruikersmenu en kies Uitgangen.

Op het display ziet u een lijst met uitgangen.

 Met ▲ of ▼ kiest u de gewenste uitgang. Toets WIJZIG.

Bij de gekozen uitgang ziet u aan het eind van de regel AAN of UIT staan.

3. Toets KLAAR.

Op het display ziet u weer de lijst met uitgangen en het controlepaneel zendt een signaal naar de module voor het activeren van de juiste uitgang.

# Telefoonoproep

Als uw 7510r is aangesloten op het telefoonnet dan kunt u vanaf het codebediendeel een telefoongesprek beginnen en eindigen. Dit is echter afhankelijk van de verbinding. Het kan zijn dat het systeem niet over een volledige 2-weg spraakaansluiting beschikt. Als het systeem is aangesloten op:

- PSTN Kunt u opbellen en luisteren en tevens DTMF tonen vanaf het codebediendeel zenden. U kunt deze faciliteit gebruiken voor keuzemenu's van automatische telefooncentrales of om apparatuur aan de andere kant van de lijn te bedienen.
- ISDN Kunt u opbellen en een normaal 2-weg spraakverbinding hebben met een persoon aan de andere kant van de lijn. Tevens kunt u vanaf het codebediendeel DTMF tonen verzenden.
- GSM Kunt u opbellen en luisteren en tevens DTMF tonen vanaf het codebediendeel zenden. Deze verbinding geldt over het algemeen voor automatische telefoonbeantwoorders zoals die door vele gsm-providers worden gebruikt voor het registreren van SIM-kaarten en als controle op het beltegoed. Als u een 2-weg spraakverbinding probeert met iemand aan de andere kant van de lijn, kan hij u waarschijnlijk moeilijk verstaan.

Een telefoonoproep beginnen:

- 1. Open het gebruikersmenu en kies Telefoonoproep.
- 2. Toets het telefoonnummer en toets OK.

Het controlepaneel maakt de verbinding en u hoort de reactie van degene die u belt. Als u verbinding krijgt met een automatische centrale belt kunt u met de toetsen van het codebediendeel het keuzemenu van die centrale volgen.

## Overzicht van menu's

| Menu Biz.                    |  |
|------------------------------|--|
| Gesproken bericht 9          |  |
| Afspelen 9 2/                |  |
| Opnemen 9                    |  |
| Wissen 9                     |  |
| Overbrug zones 10 📵 🖁 🗄      |  |
| (Zone 01, 02,)               |  |
| Gebruikers 8 🔊               |  |
| Wijzigen gebruikers 16 " 🕫 🕫 |  |
| (per gebruiker:)             |  |
| Naam 11                      |  |
| Type 12                      |  |
| Partities 12                 |  |
| Code 11                      |  |
| Tag 13                       |  |
| Afstandsbed. 14              |  |
| Persoonlijke zndrs. 14       |  |
| Overvalmelders 16            |  |
| Toevoegen gebruikers 11      |  |
| Verwijderen gebruikers 1/    |  |
| Logboek 17                   |  |
| Schakelfuncties 18 IIV       |  |
| Deurbei 18                   |  |
| Gesproken Instructies 18     |  |
|                              |  |
|                              |  |
| Silene 19                    |  |
| Tootsonbord 19               |  |
| Looptest 19                  |  |
| Litgangen 20                 |  |
| Afstandsbedieningen 20       |  |
| Persoonlijke zenders 20      |  |
| Overvalmelders 20            |  |
| Tags 21                      |  |

| Menu (vervolg)       | Blz. |   |
|----------------------|------|---|
| Systeemconfiguratie  | 21   | ¥ |
| Datum & Tijd         | 21   |   |
| Uitgangen            | 21   |   |
| Afstandsbedieningen  | 23   |   |
| Bel Downloader       | 25   |   |
| Zomer/Wintertijd     | 26   |   |
| Volume bericht       | 26   |   |
| Installateurstoegang | 27   |   |
| Communicatie info    | 27   |   |
| Doorschakelen        | 28   |   |
| Volg mij nummer      |      |   |
| Uitgangen            | 28   |   |
| Uitgang 01, 02,      |      |   |
| Telefoonoproep       | 29   | A |
| Bel dit nummer       |      |   |

#### © Cooper Security Ltd. 2006

Alles is in het werk gesteld om er voor te zorgen dat de inhoud van deze handleiding correct is, fouten en weglatingen uitgezonderd. Echter, noch de samenstellers, noch Cooper Security zullen enige aansprakelijkheid accepteren voor verlies of beschadiging, direct of indirect mogelijk door deze handleiding ontstaan. De inhoud van deze handleiding kan zonder voorafgaande aankondiging aan de laatste stand van zaken worden aangepast.

Gedrukt en uitgegeven in het V.K.

Artikelnummer 11688356 Editie 1

Cooper Security Ltd Terheydenseweg 465, NL 4825 BK Breda, Nederland Telefoon +31 76 572 99 44, Fax +31 76 572 99 49 e-mail contact@cooper-security.com, www.cooper-security.com